## UCR - Nutrition

Follow this guide to enter Nutrition Assessment information into UCR. This guide covers the following Nutrition Assessment steps:

Client Search Add a Client Demographics Tab Contact Info Tab Financial Tab OAA Tab Add Referral Household Income: Nutritional Risk Assessment - Edit Person page HDM ADL/IADL Tab Adding a Note Notes Tab Referrals Tab Find Assessments Due

## **Client Search**

Do a Client Search to see if the Client is already in UCR

- Find Person
- Enter Search Criteria
- Search

|             | ultnom<br>ounty                                                                                                    | ah <mark>U</mark> | IAT - RealD               | •                                  | UCR                   |                    |            |              |              |           |
|-------------|----------------------------------------------------------------------------------------------------|-------------------|---------------------------|------------------------------------|-----------------------|--------------------|------------|--------------|--------------|-----------|
| Search 👻    | ch 🛛 Person Referral Administration 🔹 Contract Deliverables 🔹 Contract Payment Management 🔹 NMTP Transfer Caseloads Reports 🔹 LTSS Reports N |                   |                           |                                    |                       |                    |            |              | NMTP Reports |           |
| Find Persor | -                                                                                                    |                   |                           |                                    |                       |                    |            |              |              |           |
| Last Na     | me: Zzzt                                                                                                    | ob                | First                     | t Name: Sponge                     | Nickname/Alias:       |                    |            |              |              |           |
| 5           | SN:                                                                                                    |                   | Р                         | rime #:                            | Alt ID:               |                    |            |              |              |           |
| Date of B   | irth:                                                                                                    |                   | 0                         |                                    | Client ID:            |                    |            |              |              |           |
| Search      | Clear                                                                                                    |                   |                           |                                    |                       |                    |            |              |              |           |
| Didn't find | who you                                                                                                    | were loo          | king for? <u>Create I</u> | New Person                         |                       |                    |            |              |              |           |
| Show 25     | <ul> <li>entries</li> </ul>                                                                                                    |                   |                           |                                    |                       |                    |            | Filte        | er:          |           |
|             |                                                                                                    |                   |                           |                                    |                       |                    |            |              | Mark D       | uplicates |
| 1           | ast Nam                                                                                                    | e ^ Firs          | st Name 🔺 MI              | <ul> <li>Nickname ^ DOB</li> </ul> | ^ SSN ^ Prime # ^ Alt | ID ^ Gender ^ OA 9 | Status ^ L | JCR Status ^ | Primary      | Duplicate |
|             |                                                                                                    |                   |                           |                                    | No person found.      |                    |            |              |              |           |
|             |                                                                                                    |                   |                           |                                    |                       |                    |            |              |              |           |

## Add a Client

If your search is returned with "no results", Add a Client.

Create New Person

| Multnomah<br>County UAT - RealD                       | UCR                                                                                                    |
|-------------------------------------------------------|----------------------------------------------------------------------------------------------------|
| Search 🛩 Person Referral Administration 🛩             | Contract Deliverables 👻 Contract Payment Management 👻 NMTP Transfer Caseloads Reports 🛩 LTSS Reports NMTP Reports |
| Find Person                                           |                                                                                                    |
| Last Name: Zzzbob First                               | Nickname/Alias:                                                                                                   |
| SSN: Pr                                               | me #: Alt ID:                                                                                                    |
| Date of Birth:                                        | Client ID:                                                                                                    |
| Search Clear                                          |                                                                                                    |
| Didn't find who you were looking for? <u>Create N</u> | w Person                                                                                                    |
| Show 25 🗸 entries                                     | Filter:                                                                                                    |
|                                                       | Mark Duplicates                                                                                                   |
| Last Name * First Name * MI *                         | Nickname ^ DOB ^ SSN ^ Prime # ^ Alt ID ^ Gender ^ OA Status ^ UCR Status ^ Primary Duplicate                     |
|                                                       | No person found.                                                                                                  |
|                                                       |                                                                                                    |
|                                                       |                                                                                                    |
|                                                       |                                                                                                    |

- Enter the Name, Date of Birth and any other information you have.
- Save

| Multnomah UAT - RealD UCR                                                                                                    | Logged in a |
|----------------------------------------------------------------------------------------------------|-------------|
| Search v Person Referral Administration v Contract Deliverables v Contract Payment Management v NMTP Transfer Caseloads Reports v LTSS Reports NMTP Reports                                                              |             |
| Find Person                                                                                                    |             |
| Last Name:       Zzzbob       First Name:       Sponge       Nickname/Alias:         SSN:       Prime #:       Alt ID:         Date of Birth:       Image: Client ID:       Image: Client ID:         Search       Clear |             |
| Didn't find who you were looking for? <u>Create New Person</u>                                                                                                    |             |
| Show 25 v entries Filter:                                                                                                    |             |
| Last Name ^ First Name Add Person                                                                                                    | ж           |
| Last Name: Zzzbob First Name: Sponge Date of Birth: 01/01/1980 Declined To State SSN: Prime#: Alternate ID: Save Cancel                                                                                                  | ¥ []        |
|                                                                                                    |             |

## **Demographics Tab**

#### **REALD** Demographics

• Fill out each section. "Save" each section before moving on.

| Multnomah UAT - RealD UCR                                                                                                    |
|----------------------------------------------------------------------------------------------------|
| Search + Person Referral Administration + Contract Deliverables + Contract Payment Management + NMTP Transfer Caseloads Reports + LTSS Reports NMTP Reports                                                                                                    |
| Edit Person                                                                                                    |
| Name:         ZZZBOB, SPONGE         DOB:         01/01/1960         Age:         63           Prime Number:         Alt ID:         MCDHX1WE         SSN:         Medicare #:           Gender:         Primary Language:         Primary Language:         Collers         Primary Language: |
| OA Import Status: Not Imported<br>UCR Client ID: 170325 MOW Client ID: GetCare ID:                                                                                                    |
| Demographics Contact Info Financial OAA Notes Client Alerts Referrals                                                                                                    |
| - Identification                                                                                                    |
| Last Name:     Zzzbob     First Name:     Sponge     Middle       Nickname/Alias:     SSN:                                                                                                    |
| Real-D Q1-Q7: Language, SOGI                                                                                                    |
| Real-D Q8-Q9: Race/Ethnic Identification                                                                                                    |
| Real-D Q10-Q15: Household                                                                                                    |
| Real-D Q16-Q24: Conditions/Disabilities                                                                                                    |
| • Real-D Q25-Q34: Other                                                                                                    |
|                                                                                                    |

## Contact Info Tab

- 1. Add Address
- 2. Add Telephone
- 3. Add Email
- 4. Add Other Contact

|                                         | ah UAT                                                                                                    | - RealD      |                                                        | UC                              | R                  |                          |                       |                 |  |  |  |
|-----------------------------------------|----------------------------------------------------------------------------------------------------|--------------|--------------------------------------------------------|---------------------------------|--------------------|--------------------------|-----------------------|-----------------|--|--|--|
| Search 👻 Person                         | Referral Admi                                                                                              | nistration 👻 | Contract Deliverable                                   | 😴 👻 Contract Pay                | vment Management 👻 | NMTP Transfer Caseloads  | Reports 👻 LTSS Report | IS NMTP Reports |  |  |  |
| Edit Person                             |                                                                                                    |              |                                                        |                                 |                    |                          |                       |                 |  |  |  |
| Name: ZZ<br>Prime Number:<br>Gender: Ma | ZBOB, SPONGE                                                                                               | Primary La   | DOB: 01/01/19<br>Alt ID: MCDHX11<br>inguage: English,B | 60 Age: 63<br>VE SSN:<br>engali | Medicare #:        |                          |                       |                 |  |  |  |
| OA Import Status<br>UCR Client II       | Ot more System Information OA Import Status: Not Imported UCR Client ID: 170325 MOW Client ID: GetCare ID: |              |                                                        |                                 |                    |                          |                       |                 |  |  |  |
|                                         |                                                                                                    |              |                                                        |                                 | ìr                 |                          |                       |                 |  |  |  |
| Demographics                            | Contact Info                                                                                               | Financia     | I OAA Note                                             | es Client Ale                   | erts Referrals     |                          |                       |                 |  |  |  |
| Is this client design                   | ated as Do No                                                                                              | t Disclose?  | ● No ○ Yes                                             |                                 |                    |                          |                       |                 |  |  |  |
|                                         |                                                                                                    |              |                                                        |                                 |                    |                          |                       |                 |  |  |  |
| Action Type                             | Address                                                                                                    | City         | /State/Zip                                             | County                          | Directions         | Reported On              | Reported By           |                 |  |  |  |
| 2                                       |                                                                                                    |              | No Address                                             | found for this                  | person.            |                          |                       |                 |  |  |  |
| Add Telephone                           |                                                                                                    |              |                                                        |                                 |                    |                          |                       |                 |  |  |  |
| Action Type                             | 1                                                                                                    | elephone     |                                                        | Description                     | 1                  | Reported On              | Reported By           |                 |  |  |  |
| 3                                       |                                                                                                    |              | No Telephor                                            | e found for this                | person.            |                          |                       |                 |  |  |  |
| Add Email                               |                                                                                                    |              |                                                        |                                 |                    |                          |                       |                 |  |  |  |
| Action Type                             |                                                                                                    | Email        | De                                                     | escription                      |                    | Reported On              | Reported By           |                 |  |  |  |
| No Email found for this person.         |                                                                                                    |              |                                                        |                                 |                    |                          |                       |                 |  |  |  |
| Add Other Conta                         | ict                                                                                                    |              |                                                        |                                 |                    |                          |                       |                 |  |  |  |
| Action                                  | Name                                                                                                    | Relat        | ionship                                                | Phone                           | Р                  | rimary                   | Emergency Conta       | act Comment     |  |  |  |
|                                         |                                                                                                    |              |                                                        |                                 | No Other Cor       | tacts found for this per | son.                  |                 |  |  |  |

## **Financial Tab**

- Information in this tab is imported from Oregon Access
- All Financial Information entered directly into UCR should be done on the Demographics tab, as part of REALD Q11.

## OAA Tab

#### Add Referral

| Multnomah<br>County UAT - RealD                                                                                                    | UCR                                                                   |                                    | Logged in as       |
|----------------------------------------------------------------------------------------------------|-----------------------------------------------------------------------|------------------------------------|--------------------|
| Search y Person Referral Contract Deliverables y Contract Payment M                                                                                         | anagement ¥ Reports ¥                                                 |                                    |                    |
| Edit Person Name: ZZZBOB, SPONGE DOB: 01/01/1960 Prime Number: Alt ID: MCDHX1WE Gender: Man/Boy Primary Language: English,Bengali Other Sector Lefoneration | Age: 63<br>SSN: Medicare #:                                           |                                    |                    |
| OA Import Status: Not Imported<br>UCR Client ID: 170325 MOW Client ID:                                                                                      | GetCare ID:                                                           |                                    |                    |
| Demographics Contact Info Financial OAA No                                                                                                    | otes Client Alerts Referrals                                          |                                    |                    |
| OAA Details                                                                                                    |                                                                       |                                    |                    |
| Active OAA Referrals                                                                                                    |                                                                       |                                    |                    |
| Show 25 v entries                                                                                                    |                                                                       | Filter:                            |                    |
| Referral ID Program                                                                                                    | " Status " Referred On * Assigned To/Staff Se<br>No active OAA referr | als.                               | Care Receivers     |
| Showing 0 to 0 of 0 entries                                                                                                    |                                                                       | First                              | Previous Next Last |
| Household Income                                                                                                    | Nutrition Risk                                                        | HDM ADL/IADL                       | Special Diet       |
| Use Demographics tab to record Household Income (0                                                                                                    | 211)                                                                  |                                    |                    |
| Effective Date 🗍 # In HH Monthly I                                                                                                    | ncome Income Range FPL Level                                          | Entered By Agency                  | FPL Year Threshold |
| 3/1/2023 1 \$1,200.00                                                                                                    | At or Below 100% FPL 99%                                              | CASE WORKER Tempor IMPACT-NW SE DC | 2023 \$1,215.00    |

- 1. Program: Nutrition Services
- 2. Referral Received On:
- 3. Source of Referral:
- 4. Assigned To:
- 5. Staff Member:

| Multhomah<br>County UAT - RealD UCR                                                                                                 | Logged in as Michelle Fit                                                                                                    |
|----------------------------------------------------------------------------------------------------|----------------------------------------------------------------------------------------------------|
| Search v Person Referral Administration v Contract Deliverables v Contract Payment Manag                                            | gement v NMTP Transfer Caseloads Reports v LTSS Reports NMTP Reports                                                                                                    |
| Anter Status: Not Imported UCR Client ID: 170325 Mo 2<br>Demographics Contact Info Final Assigned To: IRCO (EE)<br>OAA Details      | vice v<br>3 Source of Referral: Self (Client) v<br>5 Staff Member: [IRCO(EE], Staff, Test v                                                                                        |
| Active OAA Referrals<br>G Add Referral<br>Show [25 ] entries<br>Referral ID Program ^ Status ^ Refer<br>Showing 0 to 0 of 0 entries | rred On * Assigned To/Staff       Services       SN/FCSP Role ^ HDM ^ Notes       Care Receivers         No active OAA referrals.       First       Previous       Next       Last |

The referral will remain in "Pending Intake" status until the Nutrition Deliverable is uploaded into UCR. Once services have been added, the referral status will change to Active.

| Active OAA Ref                                         | ferrals   |                   |               |                                   |          |                |             |                |  |
|--------------------------------------------------------|-----------|-------------------|---------------|-----------------------------------|----------|----------------|-------------|----------------|--|
| Show 25 v entries Filter:                              |           |                   |               |                                   |          |                |             |                |  |
| Referral ID                                            | Program ^ | Status ^          | Referred On * | Assigned To/Staff                 | Services | SN/FCSP Role ^ | HDM ^ Notes | Care Receivers |  |
| <u>134142</u>                                          | Nutrition | Pending<br>Intake | 03/01/2023    | IRCO (EE): Test<br>IRCO(EE)_Staff | 0        |                |             |                |  |
| Showing 1 to 1 of 1 entries First Previous 1 Next Last |           |                   |               |                                   |          |                |             |                |  |
|                                                        |           |                   |               |                                   |          |                |             |                |  |

# While still on the Edit Person page, from the OAA Tab, follow the tabs below:

#### Household Income:

• Use the Demographics tab to record Household Income (Q11).

| it Person                  |                                         |                                       |                                                       |                           |                                                            |                    |                   |                    |            |
|----------------------------|-----------------------------------------|---------------------------------------|-------------------------------------------------------|---------------------------|------------------------------------------------------------|--------------------|-------------------|--------------------|------------|
| Nam<br>rime Numbe<br>Gende | ne: ZZZBOB, SPOM<br>er:<br>ler: Man/Boy | NGE DOE<br>Alt II<br>Primary Language | : 01/01/1960 Ag<br>: MCDHX1WE SS<br>: English,Bengali | ge: 63<br>SN: Medicare #: |                                                            |                    |                   |                    |            |
| DA Import S<br>UCR Clie    | Status: Not Impor<br>lent ID: 170325    | ted<br>MOW Clie                       | nt ID: Ge                                             | etCare ID:                |                                                            |                    |                   |                    |            |
| Dem                        | nographics Co                           | ntact Info Financia                   | 1<br>OAA Notes                                        | s 🖻 Client Alerts Re      | ferrals 🛛                                                  |                    |                   |                    |            |
| OAA                        | A Details                               |                                       |                                                       |                           |                                                            |                    |                   |                    |            |
|                            |                                         | Active OAA F                          | eferrals                                              |                           |                                                            |                    |                   |                    |            |
|                            |                                         | Show 25 ¥                             | entries                                               |                           |                                                            |                    | Filter:           |                    |            |
|                            |                                         | Referral ID<br>134143                 | FCSP Case Pe<br>Mgmt Int                              | ending 04/01/2023         | Assigned To/Staff Se<br>IRCO MID DC: Anna<br>Solano Molino | Caregiver          | ele ^ HDM ^ Notes | Care Receivers     |            |
|                            |                                         | 134142                                | Nutrition Ac                                          | ctive 03/01/2023          | IRCO (EE): Test<br>IRCO(EE)_Staff                          | 0                  | Ĩ                 |                    |            |
| 2                          |                                         | Showing 1 to                          | 2 of 2 entries                                        |                           |                                                            |                    | First Pre         | evious 1 Next Last |            |
|                            |                                         | Household Income                      |                                                       | Nutrition Risk            |                                                            | HDM ADL/IADL       |                   | Special            | Diet       |
|                            | Use Demograph                           | hics tab to record Hous               | ehold Income (Q11,                                    | D)                        |                                                            |                    |                   |                    |            |
|                            | Effective Date                          | ↓ # In HH                             | Monthly Incor                                         | me Income Range           | FPL Level                                                  | Entered By         | Agency            | FPL Year           | Threshold  |
|                            | 3/1/2023                                | 1                                     | \$1,200.00                                            | At or Below 100%          | FPL 99%                                                    | CASE WORKER Tempor | IMPACT-NW SE DC   | 2023               | \$1,215.00 |

#### Nutritional Risk Assessment - Edit Person page

- 1. OAA Tab
- 2. Nutrition Risk
- 3. Add New Assessment

| Name: ZZZBOB, SPONGE<br>ne Number:<br>Gender: Man/Boy Prin | DOB:<br>Alt ID:<br>nary Language: | 01/01/1960<br>MCDHX1WE<br>English,Bengali | Age: 63<br>SSN:   | Medicare #:      |                                    |   |                    |           |                   |      |
|------------------------------------------------------------|-----------------------------------|-------------------------------------------|-------------------|------------------|------------------------------------|---|--------------------|-----------|-------------------|------|
| A Import Status: Not Imported<br>UCR Client ID: 170325     | MOW Client                        | ID:                                       | GetCare I         | D:               |                                    |   |                    |           |                   |      |
| Demographics Contact Int                                   | fo Financial                      | ΟΛΑ ΝΟ                                    | otes 🖻 (          | Client Alerts Re | ferrals 🛛                          |   |                    |           |                   |      |
| OAA Details                                                |                                   |                                           |                   |                  |                                    |   |                    |           |                   |      |
|                                                            | Active OAA Ref                    | errals                                    |                   |                  |                                    |   |                    |           |                   |      |
|                                                            | Show 25 💌 en                      | tries                                     |                   |                  |                                    |   | Filter:            |           |                   | 1    |
|                                                            | Referral ID                       | Program ^                                 | Status ^          | Referred On *    | rred On * Assigned To/Staff        |   | SN/FCSP Role ^ HDM | M ^ Notes | Care Receivers    |      |
|                                                            | 134143                            | FCSP Case<br>Mgmt                         | Pending<br>Intake | 04/01/2023       | IRCO MID DC: Anna<br>Solano Molino | 0 | Caregiver          | F         |                   |      |
|                                                            | 134142                            | Nutrition                                 | Active            | 03/01/2023       | IRCO (EE): Test<br>IRCO(EE)_Staff  | • |                    |           |                   |      |
|                                                            | Showing 1 to 2                    | of 2 entries                              |                   |                  |                                    |   |                    |           | rious 1 Next Last |      |
| Househ                                                     | old Income                        | 2                                         |                   | Nutrition Risk   |                                    |   | HDM ADL/IADL       |           | Special           | Diet |
| Registed for ALL nutritio                                  | n recipients                      |                                           |                   |                  |                                    |   |                    |           |                   |      |

Enter Details of Nutrition Assessment

- 1. Assessment Date
- 2. Get Questions

| Enter details of nutrition assessment | × |
|---------------------------------------|---|
| 1<br>Assessment Date: *               |   |

• Answer all of the questions before saving.

| Enter details of nutrition assessment                                       |     | ×           |
|-----------------------------------------------------------------------------|-----|-------------|
| Eats fewer than 2 meals per day?:                                           | Yes | © •         |
| Eats few fruits or vegetables, or milk products?: •                         | No  | ⊗ -         |
| Has 3 or more drinks of beer, liquor or wine almost everyday?: *            | No  | ⊗ -         |
| Has tooth or mouth problems that make it hard to eat?:                      | Yes | ⊗ -         |
| Doesn't always have enough money to buy the food needed?: •                 | Yes | ⊗ -         |
| Eats alone most of the time?: •                                             | No  | ⊗ -         |
| Takes 3 or more different prescribed or over-the-counter drugs a day?: •    | Yes | ⊗ -         |
| Without wanting to, has lost or gained 10 pounds in the last 6 months?: *   | No  | ⊗ -         |
| Is not always physically able to shop, cook and/or feed herself/himself?: • | No  | × (2)       |
|                                                                             |     | Save Cancel |

#### HDM ADL/IADL Tab

#### Required ONLY for Home Delivered Meal (HDM) Recipients

- 1. OAA Tab
- 2. HDM ADL/IADL
- 3. Add New Assessment

| emographics |                               |                                                                |              |                   |                 |                                   |          |                |             |                    |      |  |
|-------------|-------------------------------|----------------------------------------------------------------|--------------|-------------------|-----------------|-----------------------------------|----------|----------------|-------------|--------------------|------|--|
|             | Contact Inf                   | o Financial                                                    | ΟΑΑ          | Notes Clie        | nt Alerts Refe  | rals 🔍                            |          |                |             |                    |      |  |
| AA Details  |                               |                                                                |              |                   |                 |                                   |          |                |             |                    |      |  |
|             |                               | Active OAA Re                                                  | ferrals      |                   |                 |                                   |          |                |             |                    |      |  |
|             | 1                             | Add Referral                                                   |              |                   |                 |                                   |          |                |             |                    |      |  |
|             |                               | Show 25 💌 er                                                   | ntries       |                   |                 |                                   | Filter:  |                |             |                    |      |  |
|             |                               | Referral ID Program * Status * Referred On * Assigned To/Staff |              |                   |                 | Assigned To/Staff                 | Services | SN/FCSP Role ^ | HDM ^ Notes | Care Receivers     |      |  |
|             |                               | <u>134142</u>                                                  | Nutrition    | Pending<br>Intake | 03/01/2023      | IRCO (EE): Test<br>IRCO(EE)_Staff | 0        |                |             |                    |      |  |
|             |                               | Showing 1 to 1                                                 | of 1 entries |                   |                 |                                   |          |                | First Pre   | evious 1 Next Last |      |  |
|             | Usualt                        | 14.1                                                           |              |                   | Nutritice Dist. | 2                                 |          |                |             | Constant S         | 21-4 |  |
|             | Housend                       | bid income                                                     |              |                   | NUTRITION KISK  |                                   |          | HUM ADL/IAUL   |             | Special L          | Jiet |  |
|             | NLY for Home<br>Add New Asses | Delivered Meal                                                 | (HDM) Recip  | ients             |                 |                                   |          |                |             |                    |      |  |
| Asse        | essment Date ↓                | ADL Score                                                      | IADL Score   |                   |                 | Entered By                        |          |                | Age         | ency               |      |  |

Enter details of assessment

- 1. Assessment Date
- 2. Get Questions

| Enter details of assessment |          |   |               |        |  |  |  |  |  |
|-----------------------------|----------|---|---------------|--------|--|--|--|--|--|
| 1<br>Assessment Date: *     | 3/1/2023 | 2 | Get Questions | Cancel |  |  |  |  |  |

• Answer all of the questions before saving.

| Er | nter details of assessment |             |   |       | ×  |
|----|----------------------------|-------------|---|-------|----|
|    | Food Preparation: *        | Assistance  | 8 | •     |    |
|    | Heavy Housework: *         | Dependent   | 8 | •     |    |
|    | Housekeeping: *            | Dependent   | ⊗ | •     |    |
|    | Managing Finances: *       | Independent | 8 | •     |    |
|    | Medical Management: *      | Independent | 8 | •     |    |
|    | Shopping: *                | Assistance  | 8 | •     | Ŀ. |
|    | Taking Medication: *       | Independent | 8 | •     |    |
|    | Using Telephones: *        | Independent | 8 | •     |    |
|    | Using Transportation: *    | Dependent   | 8 | •     |    |
|    |                            | Save        | С | ancel |    |

### Adding a Note

- 1. OAA Tab
- **2**. Q

| Demographics Contact In | fo Financial   | OAA Not      | es Clien          | t Alerts Referr | als                               |          |                |       |           |                   |
|-------------------------|----------------|--------------|-------------------|-----------------|-----------------------------------|----------|----------------|-------|-----------|-------------------|
| OAA Details             |                |              |                   |                 |                                   |          |                |       |           |                   |
|                         | Active OAA Re  | ferrals      |                   |                 |                                   |          |                |       |           |                   |
|                         | Show 25 💌 e    | ntries       |                   |                 |                                   |          |                | Fi    | ilter:    |                   |
|                         | Referral ID    | Program ^    | Status ^          | Referred On *   | Assigned To/Staff                 | Services | SN/FCSP Role ^ | HDM ^ | Notes     | Care Receivers    |
|                         | 134142         | Nutrition    | Pending<br>Intake | 03/01/2023      | IRCO (EE): Test<br>IRCO(EE)_Staff | 0        |                |       | 2         |                   |
|                         | Showing 1 to 1 | of 1 entries |                   |                 |                                   |          |                |       | First Pre | vious 1 Next Last |
|                         |                |              |                   |                 |                                   |          |                |       |           |                   |

• Add New Note

| Add/View Notes                                                    | × |
|-------------------------------------------------------------------|---|
| Add New Note                                                      |   |
| Referral #134142 (0) Nutrition Services *** Referral Being Viewed |   |
| Close                                                             |   |

Type the Note:

1. Sign Note: V This Note will be auto-signed after 7 calendar days.

| Adding a Note                                                     |           |                            |            |            |  |  |  |  |  |  |  |  |
|-------------------------------------------------------------------|-----------|----------------------------|------------|------------|--|--|--|--|--|--|--|--|
| Created On: 7/7/2023                                              | Create    | ed By: Michelle Fitzgerald | Signed On: | Signed By: |  |  |  |  |  |  |  |  |
| ∽ ∂ В <i>I</i> ⊻ ⊟ ⊟                                              | e e e A   | ∨ 🗶 ∨ 12pt V               |            |            |  |  |  |  |  |  |  |  |
| Test Note                                                         | Tact Nota |                            |            |            |  |  |  |  |  |  |  |  |
|                                                                   |           |                            |            |            |  |  |  |  |  |  |  |  |
|                                                                   |           |                            |            |            |  |  |  |  |  |  |  |  |
|                                                                   |           |                            |            |            |  |  |  |  |  |  |  |  |
|                                                                   |           |                            |            |            |  |  |  |  |  |  |  |  |
| Sign Note: Z This Note will be auto-signed after 7 calendar days. |           |                            |            |            |  |  |  |  |  |  |  |  |
| Save Cancel                                                       |           |                            |            |            |  |  |  |  |  |  |  |  |

Alert: Are you sure you want to sign this note? Once the note is signed, no further edits to this note will be allowed: "Yes, Sign Note"

### Notes Tab

View all Notes for Client with two different views:

- 1. All Notes by Referral
- 2. All Notes by Creation Date

| Multnomah<br>County                                                                                                    | AT - RealD         |                         |                           |                               |  |  |  |  |  |  |  |
|----------------------------------------------------------------------------------------------------|--------------------|-------------------------|---------------------------|-------------------------------|--|--|--|--|--|--|--|
| Search 🛩 Person Referral                                                                                                    | Administration 👻 🤇 | Contract Deliverables 🔻 | Contract Payment Manageme | ent 👻 NMTP Transfer Caseloads |  |  |  |  |  |  |  |
| Edit Person                                                                                                    |                    |                         |                           |                               |  |  |  |  |  |  |  |
| Name:     ZZZBOB, SPONGE     DOB:     01/01/1960     Age:     63       Prime Number:     Alt ID:     MCDHX1WE     SSN:     Medicare #:       Gender:     Man/Boy     Primary Language:     English,Bengali |                    |                         |                           |                               |  |  |  |  |  |  |  |
| Other System Information<br>OA Import Status: Not Imported<br>UCR Client ID: 170325 MOW Client ID: GetCare ID:                                                                                             |                    |                         |                           |                               |  |  |  |  |  |  |  |
| Demographics Contest                                                                                                    | Info Financial     | OAA Notes               | Client Alerts Ref         | errals 0                      |  |  |  |  |  |  |  |
| All Notes By Referral All Notes By Creation Date                                                                                                    |                    |                         |                           |                               |  |  |  |  |  |  |  |
| • Referral #134142 (1)                                                                                                    | Nutrition Service  | e <b>s</b>              |                           |                               |  |  |  |  |  |  |  |

## **Referrals Tab**

Select the Referral ID to view the details of the referral

| Multn                                                                                                    | Multnomah<br>County UAT - RealD UCR                                                                  |                      |                             |            |                    |                                             |           |              |              |  |  |  |  |  |
|----------------------------------------------------------------------------------------------------|----------------------------------------------------------------------------------------------------|----------------------|-----------------------------|------------|--------------------|---------------------------------------------|-----------|--------------|--------------|--|--|--|--|--|
| Search 🛩 Per                                                                                                    | rson Referral                                                                                        | Administration 👻     | Contract Deliverables       | - Contract | Payment Management | <ul> <li>NMTP Transfer Caseloads</li> </ul> | Reports 👻 | LTSS Reports | NMTP Reports |  |  |  |  |  |
| Edit Program Referral                                                                                                    |                                                                                                    |                      |                             |            |                    |                                             |           |              |              |  |  |  |  |  |
| Nutrition Services       Referral Status: Pending Service Request       Referral ID: 134142       Image: Add/View Notes 7/7/2023-Michelle Fitzgerald         Person:       ZZZBOB, SPONGE       DOB: 01/01/1960 Age: 63       Prime #/Alt ID: MCDHX1WE       Client ID: 170325         Referral Date:       03/01/2023       Referral Source: Self (Client)       Assigned To/Staff: IRC0 (EE): Test IRC0(EE)_Staff |                                                                                                    |                      |                             |            |                    |                                             |           |              |              |  |  |  |  |  |
|                                                                                                    |                                                                                                    |                      |                             |            |                    |                                             |           |              |              |  |  |  |  |  |
| Referral Deta                                                                                                    | ail Service                                                                                          | Requests No          | otes 🖻 Document             | s Servi    | ce History Close   | Referral Referrals                          | 1         |              |              |  |  |  |  |  |
| Active Refer                                                                                                    | rals 💶 Clo                                                                                           | osed Referrals       | Request History             |            |                    |                                             |           |              |              |  |  |  |  |  |
| List of active refe                                                                                                    | errals only. See                                                                                     | history tabs for lis | st of all referrals/service | es.        |                    |                                             |           |              |              |  |  |  |  |  |
| Add New Re                                                                                                    | <u>eferral</u>                                                                                       |                      |                             |            |                    |                                             |           |              |              |  |  |  |  |  |
| Show 25 🕶 e                                                                                                    | entries                                                                                              |                      |                             |            |                    |                                             |           |              |              |  |  |  |  |  |
| Referral ID                                                                                                    | Program                                                                                              |                      | ^                           | Status ^   | Referred On *      | Assigned To/Staff                           |           |              |              |  |  |  |  |  |
| 134142                                                                                                    | 134142         Nutrition         Pending<br>Intake         03/01/2023 IRCO (EE): Test IRCO(EE)_Staff |                      |                             |            |                    |                                             |           |              |              |  |  |  |  |  |
| Showing 1 to                                                                                                    | Showing 1 to 1 of 1 entries                                                                          |                      |                             |            |                    |                                             |           |              |              |  |  |  |  |  |

## Find Assessments Due

Search Tab

• Find Assessments Due

| Multnomah UA<br>County                      | AT - RealD       |                         | UCR                           |                         |                        |              |          |
|---------------------------------------------|------------------|-------------------------|-------------------------------|-------------------------|------------------------|--------------|----------|
| Search v Person Referral                    | Administration 👻 | Contract Deliverables 👻 | Contract Payment Management 👻 | NMTP Transfer Caseloads | Reports 👻 LTSS Reports | NMTP Reports |          |
| Fir Find Person                             |                  |                         |                               |                         |                        |              |          |
| Find Referral<br>Find MDT Referral          | First            | Name:                   | Nickname/Alias:               |                         |                        |              |          |
| Find NMTP Referral                          | 0                |                         | Client ID:                    |                         |                        |              |          |
| Find Family Caregiver<br>Referrals          |                  |                         |                               |                         |                        |              |          |
| Find Service Request                        |                  |                         |                               |                         | Fi                     | ter:         |          |
| Find Non-Client Activity                    |                  |                         |                               |                         |                        | Mark Du      | plicates |
| Find Provider<br>Find User                  | Name - MI -      | 01/01/1                 | L960 MCI                      | DHX1WE Man/Boy No       | t Imported Active      | 170325       |          |
| Find Assessments Due<br>View LTSS Caseloads |                  |                         |                               |                         |                        |              |          |
|                                             | -                |                         |                               |                         |                        |              |          |
|                                             |                  |                         |                               |                         |                        |              |          |
|                                             |                  |                         |                               |                         |                        |              |          |

## Select your Agency ✓Nutrition Risk

|                 | nomah<br>nty UAT - RealD        | UC                                  | R                                          |                        |              | Logged in as Michelle    | e Fitzgerald (Logout) |
|-----------------|---------------------------------|-------------------------------------|--------------------------------------------|------------------------|--------------|--------------------------|-----------------------|
| Search 🛩 Pe     | erson Referral Administration 🛩 | Contract Deliverables 👻 Contract Pa | yment Management 👻 NMTP Transfer Caseloads | Reports 👻 LTSS Reports | NMTP Reports |                          | User Guide            |
| 1 Assessme      | nts Due                         |                                     |                                            |                        |              |                          |                       |
| Assigned To a   | Agency: Immigrant and Refugee   | Community Outreach (EE)             | •                                          |                        |              |                          |                       |
| Assessmer       | at Type                         | ADL/IADL                            |                                            |                        |              |                          |                       |
| Search          | ear                             |                                     |                                            |                        |              |                          |                       |
|                 |                                 |                                     |                                            |                        |              |                          |                       |
| Export To Excel |                                 |                                     |                                            |                        |              |                          |                       |
| Show 25 v er    | itries                          |                                     |                                            |                        |              | Filter:                  |                       |
| Client          |                                 | <ul> <li>Assessment Type</li> </ul> | ^ Last Assessed ^                          | Entered By             | ^ Agency     | ^ Due Date * Assigned To | ^                     |
|                 |                                 | Nutrition Risk                      | 05/24/2023 k                               | Koirala, Krishna       | IRCO (EE)    | 05/24/2024 IRCO (EE)     |                       |
|                 |                                 | Nutrition Risk                      | 05/24/2023 k                               | (oirala, Krishna       | IRCO (EE)    | 05/24/2024 IRCO (EE)     |                       |
|                 |                                 | Nutrition Risk                      | 05/24/2023 k                               | (oirala, Krishna       | IRCO (EE)    | 05/24/2024 IRCO (EE)     |                       |
|                 |                                 | Nutrition Risk                      | 05/24/2023 k                               | Koirala, Krishna       | IRCO (EE)    | 05/24/2024 IRCO (EE)     |                       |
|                 |                                 | Nutrition Risk                      | 05/24/2023 k                               | (oirala, Krishna       | IRCO (FF)    | 05/24/2024 IRCO (FF)     |                       |